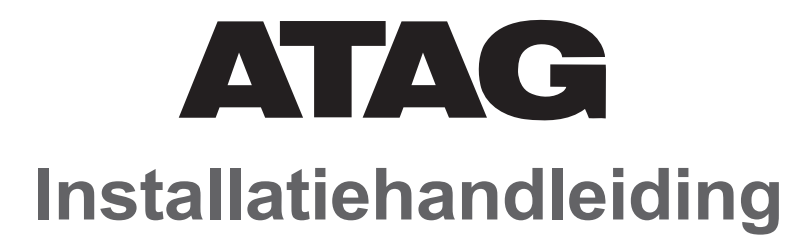

# **Energion M Hybrid Light**

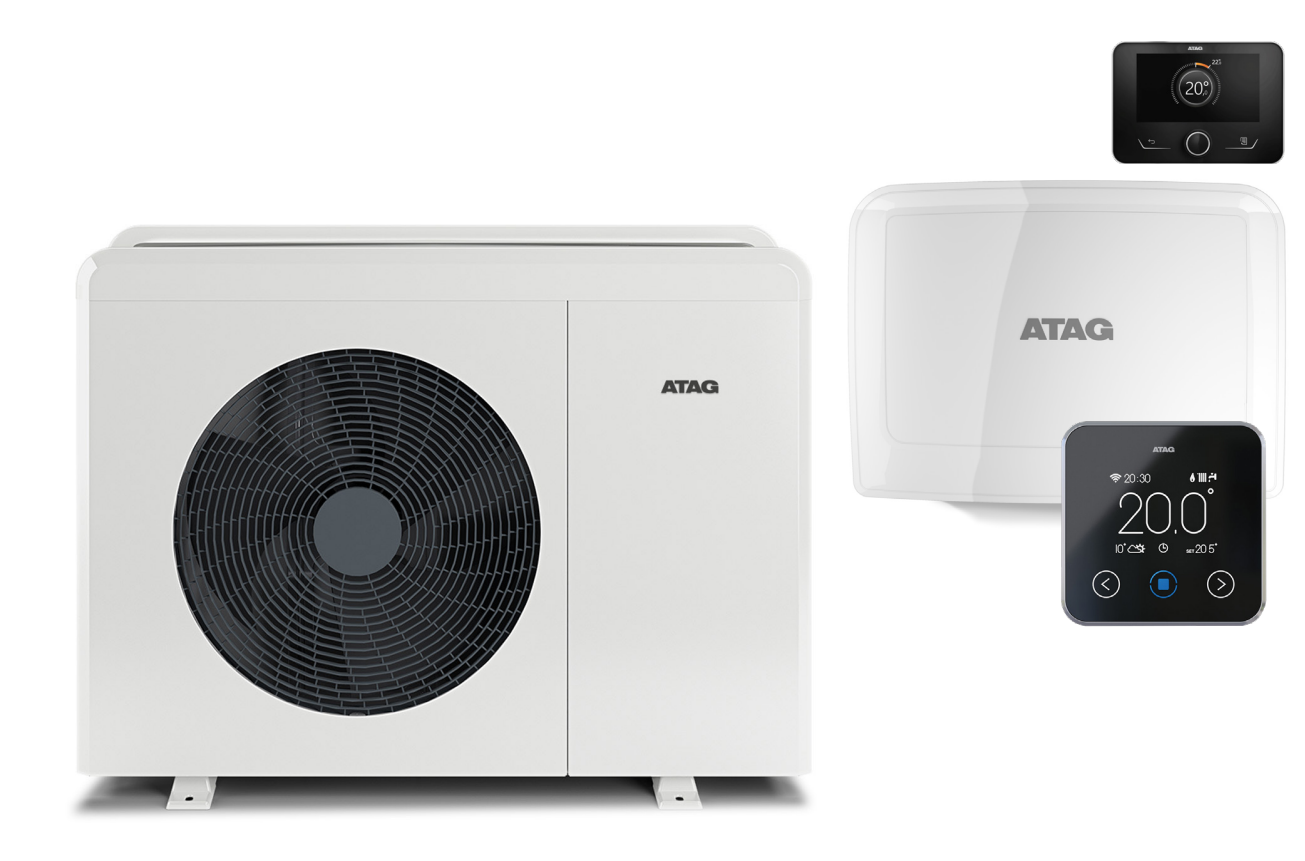

8A.51.97.01 / 11.24 Wijzigingen voorbehouden.

# Inhoud

| Algemeen          | Leveringsomvang<br>Beoogd gebruik<br>Adviezen<br>Accessoires                         | 3<br>3<br>3<br>3 |
|-------------------|--------------------------------------------------------------------------------------|------------------|
| Schema's          | Hydraulisch schema<br>Elektrotechnisch schema                                        | 4<br>5           |
| Inbedrijfstelling | Eerste opstart<br>Installatiespecifieke parameterinstellingen<br>Diagnose parameters | 6-12<br>13<br>14 |
| Verwijzingen      | Instructievideos<br>Installatievoorschriften                                         | 14<br>14         |
| Systeemlabel      | Pakketlabel                                                                          | 15               |

#### Leveringsomvang Aansluitadviezen Accessoires

#### Leveringsomvang

Dit pakket bestaat uit de volgende delen:

- ENERGION M Buitenunit
- ENERGION Light Box + Neoz
- Aanlegvoeler
- Systeempomp
- Buffervat
- ATAG OneZone Slimme thermostaat

#### Algemene bepalingen

Dit document bevat belangrijke informatie over de toepassing van de inhoud van dit artikel. Alle beschreven activiteiten mogen uitsluitend door erkende technici worden uitgevoerd. Alleen originele onderdelen van de fabrikant mogen worden gebruikt; bij niet-naleving van deze bepaling zijn onze garantievoorwaarden niet geldig.

#### Beoogd gebruik

De ENERGION M HYBRID is geschikt als aanvulling op de bestaande verwarmingsinstallatie in woningen. Voor alle verdere informatie wordt hierbij verwezen naar de installatievoorschriften en handleiding meegeleverd bij de individuele producten.

#### Aansluitadviezen:

 Om overdracht van resonanties van de buitenunit naar leidingwerk binnen te voorkomen adviseren wij een flexibele leidingset te monteren aan de aanvoer en retour van de buitenunit.

ATAG levert hiervoor de volgende accessoires:

- 3078151 1 meter flexibel
- 3078152 3 meter flexibel
- 3078153 10 meter flexibel
- Indien de buitenunit op de grond wordt geplaatst, gebruik dan steunbalken van minimaal 60cm lengte.
   ATAG levert hiervoor de volgende accessoire:
- 3078097 Steunbalken
- Bij plaatsing op muurbeugels is een condensverzamelbak met afvoer aan te bevelen. Plaats hierin ook een verwarmingslint om te voorkomen dat de condensverzamelbak stuk gaat door ijsvorming bij vorst. Plaats haakse kogelkranen om het monteren van de flexibele slangen te vergemakkelijken. ATAG levert hiervoor de volgende accessoires:
- 3024383 Condensverzamelbak
- 3319087 Verwarmingslint
- 3078101 Muurbeugels
- 3078102 Trillingsdempers
- 65113576 Haakse kogelkraan
- 4. Plaats een antibevriezingset om het bevriezen van de buitenunit te voorkomen bij stroomuitval. Dit is een mechanische beveiliging die vanzelf sluit bij hogere temperaturen.
  ATAG levert hiervoor de volgende accessoire:
- 3319687 Antibevriezingset

- Monteer een werkschakelaar (levering door derden) bij de buitenunit.
- 6. Sluit de buitenunit op een eigen groep aan in de meterkast.
- Plaats de buitenvoeler (meegeleverd) altijd op het noorden zodat de zon geen invloed heeft op de temperatuurmeting.
- Voor het monteren van de meegeleverde externe pomp is het aan te bevelen om tevens de aansluitkoppelingen te bestellen:
- 4092741 Pompkoppelingen (art. no. WILO, levering door derden)

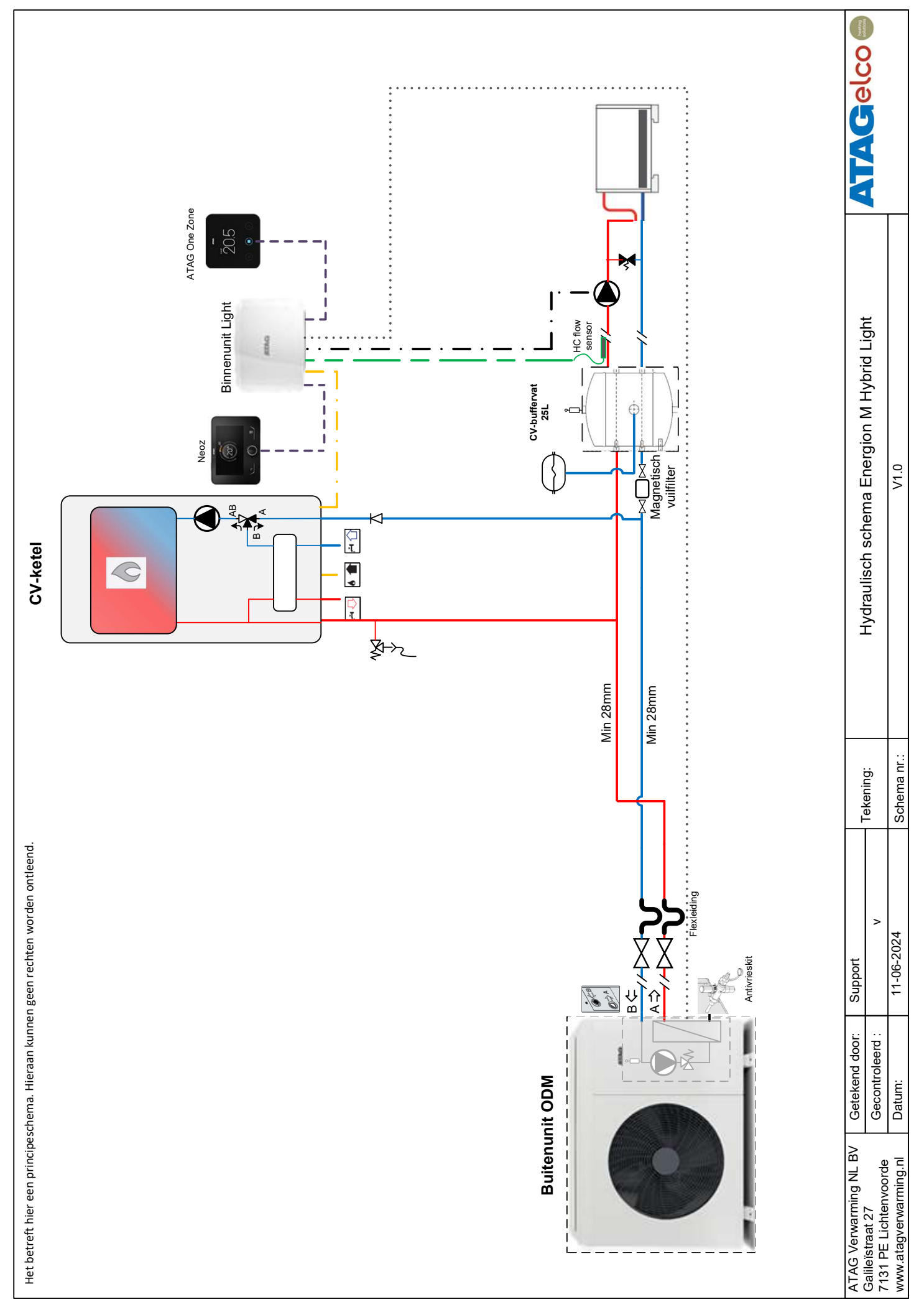

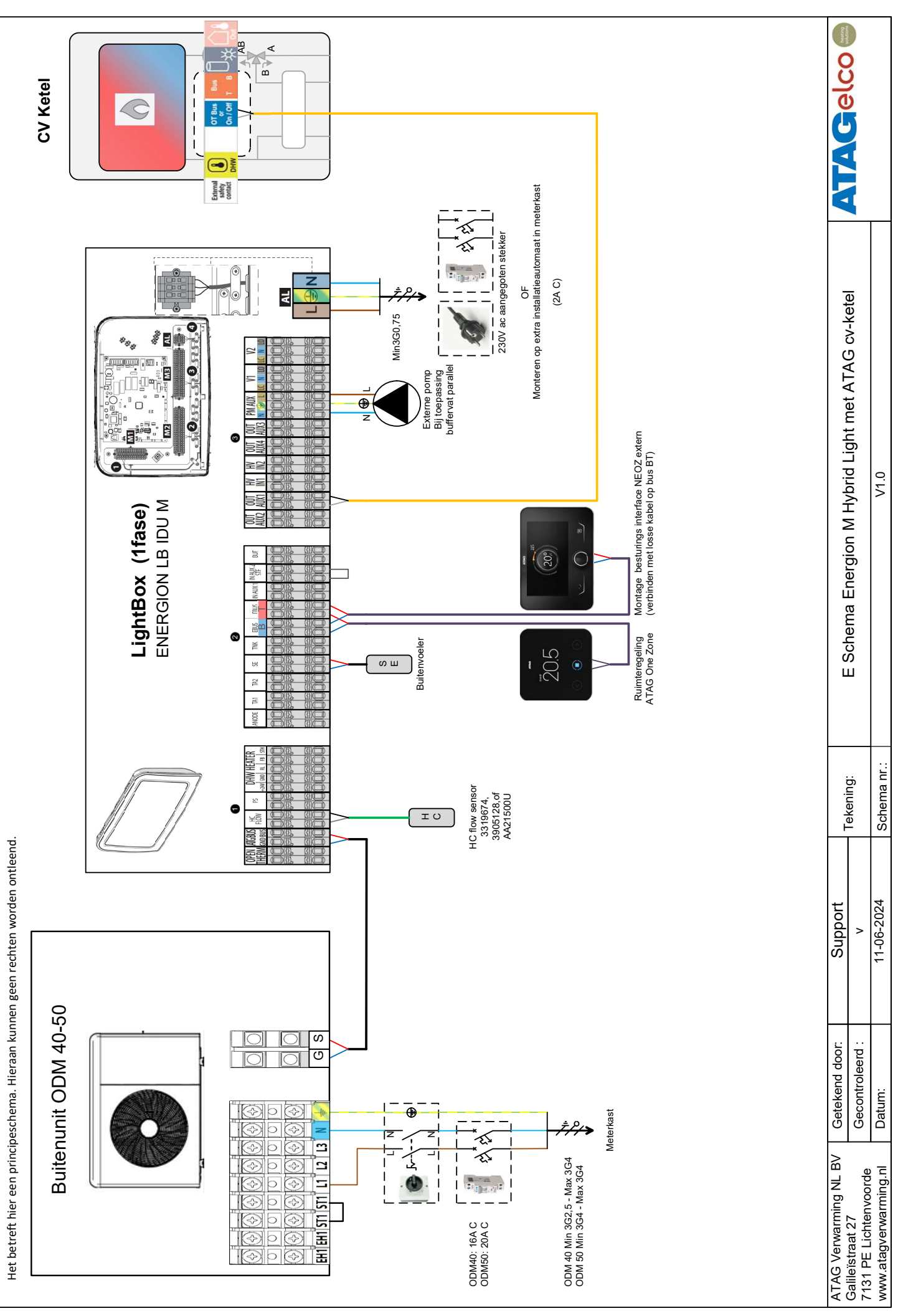

#### Stap 1 t/m 4

![](_page_5_Picture_2.jpeg)

#### Stap 5 t/m 6

![](_page_6_Picture_2.jpeg)

#### Stap 9 t/m 12

![](_page_7_Picture_2.jpeg)

#### Stap 13 t/m 16

![](_page_8_Picture_2.jpeg)

#### Stap 17 t/m 20

![](_page_9_Picture_2.jpeg)

#### Stap 21 t/m 24

![](_page_10_Picture_2.jpeg)

#### Stap 25 en 26 Overzicht Neoz beeldscherm

![](_page_11_Picture_2.jpeg)

#### Installatiespecifieke parameters

![](_page_12_Figure_2.jpeg)

# Diagnose parameters Reset van fabrieksinstellingen

| Instellen installatie specifieke parameters:                                                                                                    |                                                 |                                                                                                    |                                                                                                    |  |  |
|----------------------------------------------------------------------------------------------------|-------------------------------------------------|----------------------------------------------------------------------------------------------------|----------------------------------------------------------------------------------------------------|--|--|
|                                                                                                    |                                                 |                                                                                                    |                                                                                                    |  |  |
|                                                                                                    |                                                 |                                                                                                    |                                                                                                    |  |  |
| Un te lezen diagnose parameters                                                                                                    |                                                 |                                                                                                    |                                                                                                    |  |  |
|                                                                                                    | Γ                                               | Diagnoseparameters:                                                                                                    |                                                                                                    |  |  |
| 1 16 EM diagnostics                                                                                                    | - 1 input                                       |                                                                                                    |                                                                                                    |  |  |
| 1 16 0 Status energymai                                                                                                    | nager                                           |                                                                                                    | Alleen Lezen<br>Berekende aanvoertemperatuur naar installatie                                                                                                    |  |  |
| 1 16 3 Temperatuur verti                                                                                                    | rek Verwarming                                  |                                                                                                    | Gemeten aanvoertemperatuur installatie                                                                                                    |  |  |
| 1 18 EM diagnostics                                                                                                    | -1 output                                       |                                                                                                    |                                                                                                    |  |  |
| 1 18 8 AUX output 1                                                                                                    |                                                 | 0 = AAN, 1 = Gesloten                                                                                                    | 1= externe warmtevraag, ketel aan                                                                                                    |  |  |
| 1 21 Fourgeschieder                                                                                                    | ldingen                                         |                                                                                                    |                                                                                                    |  |  |
| 4 3 Diagnose zone                                                                                                    | 1                                               |                                                                                                    |                                                                                                    |  |  |
| 4 3 4 Vraag naar warm                                                                                                    | te in Zone 1                                    | UIT - AAN                                                                                                    | Alleen lezen                                                                                                    |  |  |
| 13 7 Statistiek                                                                                                    |                                                 |                                                                                                    |                                                                                                    |  |  |
| 13 8 WP diagnostics                                                                                                    | - inputs 1                                      |                                                                                                    | All 1 80                                                                                                    |  |  |
| 13 8 2 Warmtepomp aai                                                                                                    |                                                 |                                                                                                    |                                                                                                    |  |  |
| 13 9 WP diagnostics                                                                                                    | - inputs 2                                      |                                                                                                    | Allochiczenio                                                                                                    |  |  |
| 13 9 0 Warmtepomp Mo                                                                                                    | dus                                             |                                                                                                    | Alleen lezen                                                                                                    |  |  |
| 13 9 1 Laatste fout inver                                                                                                    | ter                                             |                                                                                                    | Alleen lezen                                                                                                    |  |  |
| 13 9 3 Stromingsmeter                                                                                                    |                                                 |                                                                                                    | //min<br>minimale flow //min voor opstart WP:<br>ODM 40/50: > 6,5//min<br>ODM 80(T): > 9//min<br>ODM 120T: > 11,7//min<br>ODM 150T: > 14,2//min                                                                                      |  |  |
| 13 10 WP diagnostics                                                                                                    | - outputs 1                                     |                                                                                                    |                                                                                                    |  |  |
| 13 10 0 Capaciteit inverte                                                                                                    | froquentie                                      |                                                                                                    | kW                                                                                                    |  |  |
| 13 10 1 WP Compressor                                                                                                    | al ventilator 1                                 |                                                                                                    | rpm                                                                                                    |  |  |
| 13 10 6 Gemeten toerent                                                                                                    | al ventilator 2                                 |                                                                                                    | rpm                                                                                                    |  |  |
| 13 11 WP diagnostics                                                                                                    | - outputs 3                                     |                                                                                                    |                                                                                                    |  |  |
| 13 11 4 4-wegklep verwar                                                                                                    | men/koelen                                      | verwarmen / koelen (ontdooien)                                                                                                    | Alleen lezen                                                                                                    |  |  |
|                                                                                                    | -                                               |                                                                                                    |                                                                                                    |  |  |
| 13         13         Foutgeschieder           13         13         0         10 Laatste foutme                                                                                                    | n <b>is</b><br>eldingen                         |                                                                                                    | Alleen lezen                                                                                                    |  |  |
| 13         13         Foutgeschieder           13         13         0         10 Laatste foutme           0         3         3         Reset Systeemin                                                                                                    | i <b>is</b><br>Idingen<br>Res<br>terface        | setten naar fabrieksettings                                                                                                    | Alleen lezen                                                                                                    |  |  |
| 13         13         Foutgeschieder           13         13         0         10 Laatste foutme           0         3         3         Reset Systeemin           1         22         0         Reset Fabrieksin                                                                                                    | iis<br>Idingen<br>Res<br>terface<br>stellingen  | setten naar fabrieksettings<br>Wilt U de reset uitvoeren ? Druk op OK om te<br>resetten. Druk op ESC om te annuleren                                                                                                    | Alleen lezen Herstelling fabrieksettings                                                                                                    |  |  |
| 13       13       Foutgeschieder         13       13       0       10 Laatste foutme         0       3       3       Reset Systeemint         1       22       0       Reset Fabrieksin                                                                                                    | iis<br>eldingen<br>Res<br>terface<br>stellingen | <ul> <li>Wilt U de reset uitvoeren ? Druk op OK om te resetten. Druk op ESC om te annuleren</li> <li>NSTRUCTIEVIDEO'S</li> <li>Opstelling ATAG</li> <li>Opstart ATAG Er</li> <li>ATAG One zone</li> <li>ATAG One zone</li> <li>LET OP:<br/>Zie de ins meegeleverer volledige be</li> </ul>                                                                                                    | Alleen lezen Herstelling fabrieksettings Herstelling fabrieksettings Energion Buitenunit (ODU) hergion Hybrid (R32) verbinden met internet tallatievoorschriften en handleiding d bij de individuele producten voor de schrijvingen. |  |  |
| 13       13       Foutgeschieder         13       13       0       10 Laatste foutme         0       3       3       Reset Systeemint         1       22       0       Reset Fabrieksin         1       22       0       Reset Fabrieksin         1       22       0       Reset Fabrieksin         1       22       0       Reset Fabrieksin         1       22       0       Reset Fabrieksin         1       22       0       Reset Fabrieksin         1       22       0       Reset Fabrieksin         1       22       0       Reset Fabrieksin         1       22       0       Reset Fabrieksin         1       22       0       Reset Fabrieksin | iis<br>eldingen<br>Res<br>terface               | Setten naar fabrieksettings         Wilt U de reset uitvoeren ? Druk op OK om te resetten. Druk op ESC om te annuleren         NSTRUCTIEVIDEO'S         Image: Setten of the setten of the setten of the | Alleen lezen Herstelling fabrieksettings Energion Buitenunit (ODU) hergion Hybrid (R32) verbinden met internet tallatievoorschriften en handleiding d bij de individuele producten voor de schrijvingen.                             |  |  |

# Pakketlabel

![](_page_14_Picture_2.jpeg)

| ****<br>***** ENERG У ИА<br>енергия · ενεργεια IE IA |                                               |          |  |  |
|------------------------------------------------------|-----------------------------------------------|----------|--|--|
| ATAG                                                 | ASETHL50<br>TAG ENERGION M LIGHT 50 + ONEZONE |          |  |  |
|                                                      |                                               |          |  |  |
|                                                      | A++                                           | A***     |  |  |
|                                                      |                                               | A** A**  |  |  |
| \ <u>\</u>                                           |                                               | A+       |  |  |
| +                                                    |                                               | A        |  |  |
|                                                      |                                               | В        |  |  |
| +                                                    |                                               | C        |  |  |
| <b></b>                                              | _                                             | D        |  |  |
| + 7/10                                               | X                                             | E        |  |  |
|                                                      |                                               | F        |  |  |
| +                                                    | 니                                             | G        |  |  |
| 2015                                                 |                                               | 811/2013 |  |  |

![](_page_15_Picture_0.jpeg)